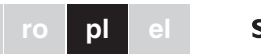

## Schneider

.

## Przycisk plus z regulatorem temperatury Instrukcja obsługi

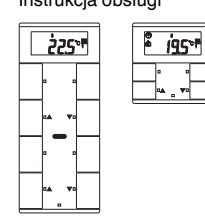

## System M

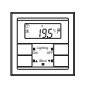

Przycisk 2-krotny plus z regulatorem temperatury Nr art. MTN6212-03../MTN6212-04...

#### System M

Przycisk 4-krotny plus z regulatorem temperaturv Nr art. MTN6214-03../MTN6214-04...

### Niezbedne akcesoria

- Skompletować przycisk 2-krotny plus z ramką dekoracvina svstemu M.
- Skompletować przycisk 4-krotny plus z ramką dekoracyjną systemu M bez jarzma środkowego (nr art MTN4788 MTN4858 MTN4868 MTN4878.., MTN5158.., MTN4888).

### Zachowanie bezpieczeństwa

#### NIEBEZPIECZEŃSTWO NIEBEZPIECZENSI WO Niebezpieczeństwo śmiertelnego porażenia pradem elektrycznym.

Tylko wykwalifikowani elektrycy mogą montować i podłaczać urządzenie. Należy przestrzegać stosownych przepisów krajowych oraz obowiązujących dyrektyw KNX.

## Przycisk

Przycisk plus z regulatorem temperatury (dalej określany jako przycisk) est wyposażony w cztery płytki dotykowe (przycisk 2-krotny) lub osiem płytek dotykowych (przycisk 4-krotny). Do przycisków można w sposób dowolny przyporzadkować różne funkcie. Ponadto wbudowany jest regulator temperatury pomieszczenia, umożliwiający zastosowanie różnych trybów regulacji.

### Funkcie przycisków:

- Załączanie, przełączanie, ściemnianie, sterowanie żaluzjami

- Funkcje scen oświetlenia
- Funkcje sygnalizacyjne i funkcje blokowania
- Sterowanie czasowe z funkcją synchronizacji, analiza temperatury zewnętrznej, sterowanie wentylatorem

## Funkcje regulatora temperatury pomieszczenia:

- Ogrzewanie/chłodzenie z jednym wyjściem regulatora
- Ogrzewanie/chłodzenie z oddzielnymi wyjściami regulatora
- Ogrzewanie/chłodzenie z dwoma wyjściami regulatora

Przycisk jest podłączany bezpośrednio do magistrali EIB i ustawiany przez instalatora za pośrednictwem oprogramowania EIB-Tool (ETS).

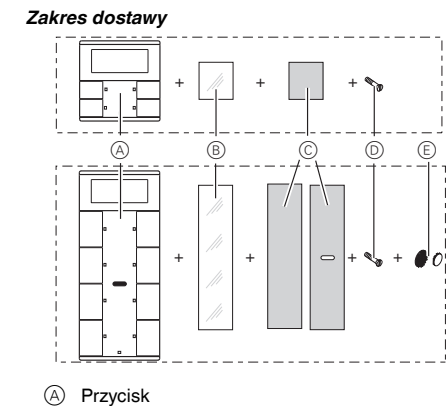

- B Pokrywa
- © Folia
- D Śruba zabezpieczająca
- (E) Naklejka rzepowa (tylko w przycisku 4-krotnym)

#### Przvłacza, wskazania i elementv obsługowe

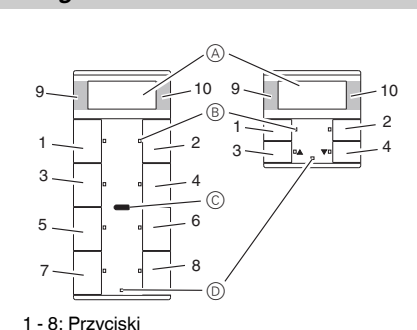

- 9 + 10: Przyciski wyświetlacza
- A Wyświetlacz
- B Dioda LED
- C Odbiornik podczerwieni
- Dioda LED statusu

## Pole dotvkowe

Przeciwległe przyciski można skonfigurować jako przyciski pojedyncze lub jako parę przycisków. W zależności od ustawienia wstępnego przyciski mają różne funkcje.

Dotyczy tylko przycisków 4-krotnych:

Przycisk 4-krotny jest wyposażony w odbiornik na podczerwień, za pomoca którego można sterować przyciskiem przy zastosowaniu każdego systemu zdalnego sterowania na podczerwień. Każde naciśnięcie przycisku 1 - 8 na module zdalnego sterowania uruchamia funkcję danego przycisku 1 - 8. Przyciski 9 i 10 zdalnego sterowania oddziałują bezpośrednio na przyciski wyświetlacza 9 i 10.

## Co należy wiedzieć o miejscu montażu

Aby zapewnić optymalne działanie wbudowanego regulatora temperatury pomieszczenia, przy wybieraniu właściwego miejsca montażu należy uwzględnić następujące kwestie:

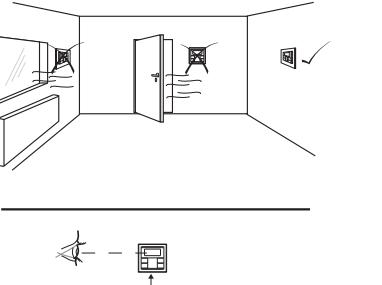

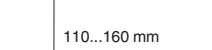

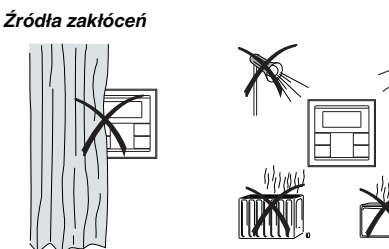

## Zamontować przyciski

#### Przycisk 2-krotny i 4-krotny

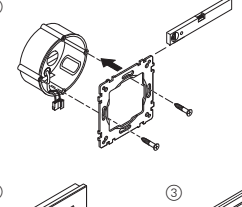

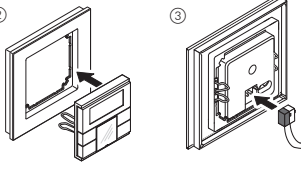

Tylko przycisk 4-krotny

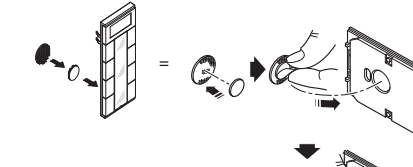

## Uruchamianie przycisków

Przygotować regulator do programowania.

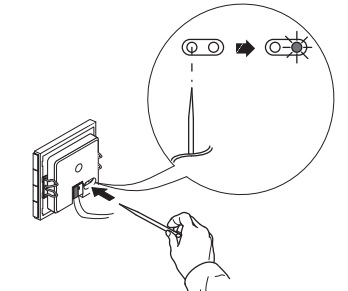

2 Wczytać adres fizyczny i aplikację z ETS do przycisku: Czerwona dioda programowania gaśnie.

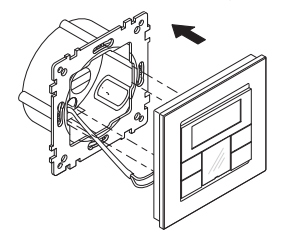

Wskazówka dla instalatora Zanotować w tabeli konfiguracji ważne dla użytkownika ustawienia. które zostały dokonane w ETS (patrz "Tabela ustawień wstępnych"), ponieważ nie wszystkie ustawiane parametry sa wskazywane na wyświetlaczu.

# Zabezpieczenie przed kradzieża

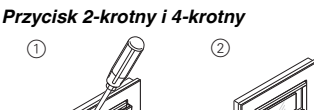

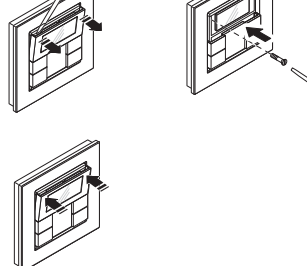

## Demontaż przycisku

## UWAGA

UWAGA Urządzenie może ulec uszkodzeniu. Przed demontażem przycisku sprawdzić, czy jest on wyposażony z zabezpieczenie przed kradzieżą. Przed demontażem przycisku usunąć zabezpieczenie przed kradzieżą.

## Jak podpisać przycisk

## Otwieranie pola opisowego

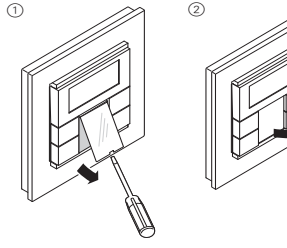

#### Tworzenie zadrukowywanych folii

| Wzory folii można również tworzyć i zadrukowywać przy<br>zastosowaniu dowolnego programu graficznego. |               |                  |            |
|----------------------------------------------------------------------------------------------------|---------------|------------------|------------|
| Wytyczne do                                                                                           | otyczące rozn | niaru folii (w r | nm):       |
| Przycisk                                                                                              | Wysokość      | Szerokość        | Grubość    |
| 2-krotny                                                                                              | 24,9          | 23               | maks. 0,15 |
| 4-krotny                                                                                              | 96,2          | 23               | maks. 0,15 |
| nformacje dotyczące rodzajów folii, które można zadru-                                                |               |                  |            |

kować, znajdują się w instrukcji obsługi drukarki.

Jako podkładkę stosować wyłącznie dowolną folie kolorowa: dzieki temu diody LED przycisków znajdujące się pod polem opisowym będą widoczne

W zakres dostawy wchodza dwa rodzaje kolorowej folii: jedna folia z wycięciem na środku na odbiornik podczerwieni, jedna folia bez wycięcia. W przypadku sterowania przyciskiem za pomoca zdalnego sterowanie na podczerwień, należy stosować kolorowe folie z wycieciem. Używać zawsze tylko jednego z dwóch rodzajów kolorowych folii.

# Zamykanie pola opisowego

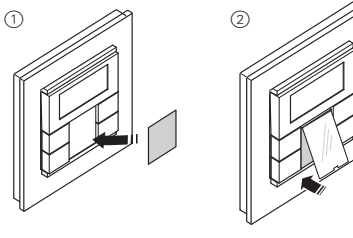

## Co należy wiedzieć o ustawieniach wstępnych

W toku montażu przycisku instalator wprowadza różne ustawienia, niezbędne do prawidłowej obsługi przycisku. Objaśnienia przedstawione na kolejnych stronach w dużej mierze zależą od tych ustawień. Instalator wprowadza te ustawienia do tabeli (patrz "Tabela ustawień wstepnych").

W przypadku natrafienia podczas czytania na ten i symbol 📃 , oznacza to, że odpowiednia wartość można znaleźć we wspomnianej tabeli.

## Co trzeba wiedzieć na temat regulatora temperatury pomieszczenia/ wvświetlacza

Wbudowany regulator temperatury pomieszczenia umożliwia zastosowanie różnych rodzajów regulacji. Na wyświetlaczu można przeczytać i ustawić ważne informacie:

- Temperatura zadana
- · Tryb eksploatacji (komfort, tryb gotowości, tryb nocny, itd.)
- Dzień roboczy/dzień wolny
- Tryb wyświetlania (temperatura zadana, temperatura rzeczywista, data itd.)
- Podświetlenie tła
- Ustawianie godziny/czasu załączania

#### Wyświetlacz

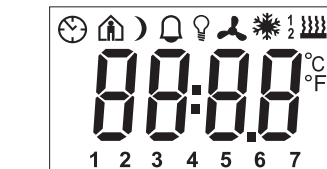

a wyświetlaczu znajdują się następujące symbole:

- Migający symbol oznacza, że przedłużenie trybu komfort jest aktywne. Sryb gotowości lub dzień wolny od pracy. Tem-
- trvbu aotowości.

1 zadanej trybu nocnego. Sterowanie czasowe jest aktywne.

- Wskazania stałe: przeprowadzono synchronizację czasu.
- Wskazanie migające: nie przeprowadzono synchronizacji czasu, wyświetlana godzina może być niedokładna. Alarm, symbol miga. W przypadku przycisku 4krotnego: dodatkowo możliwy sygnał akustycz-
- ny 📳 1234 Wskazanie dnia tygodnia 📳.
- 567 W połączeniu z 1: stopień wentylatora
- Ŷ
- aktywny. Wentylator. ノ

<u>}}}}</u>

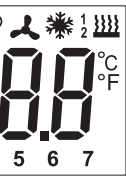

- Tryb komfort lub dzień roboczy. Temperatura w pomieszczeniu zostaje wyregulowana do ustawionej temperatury 🖹 zadanej trybu komfort.
- peratura w pomieszczeniu zostaje wyregulowana do ustawionej temperatury 🗮 zadanej
  - Tryb nocny. Temperatura w pomieszczeniu zostaie wyregulowana do ustawionej temperatury

- Punkt menu "Ustawianie podświetlenia tła" jest
- Tryb regulacji ogrzewania jest aktywny lub regulator potrzebuje energii.
- Tryb regulacji chłodzenia jest aktywny lub regulator potrzebuje energij.

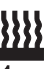

Wskazania pod symbolem "ogrzewanie" lub ...chłodzenie"

- W przypadku ogrzewania lub chłodzenia: "1": Temperatura zadana nie została jeszcze osiągnięta. Regulator ogrzewa lub chłodzi. ..2": Stopień 2 jest aktywny (wyświetlany tylko wtedy, gdy ustawione jest ogrzewanie/chłodzenie dwustopniowe.

- W przypadku ogrzewania i chłodzenia: Do wyboru są 2 tryby: ręczny i automatyczny

- °C Wskazanie temperatury w stopniach Celsjusza
- °F Wskazanie temperatury w stopniach Fahrenheita
- 88:88 Wskazanie czasu lub wartości

#### Menu obsługi

Poszczególne funkcje regulatora temperatury pomieszczenia dostepne sa w menu obsługi

W pokrywę wyświetlacza wbudowano przełącznik dźwigienkowy przycisku z trzema punktami nacisku: po lewej stronie, na środku i po prawej stronie. Za pomocą tych przycisków można wejść do menu obsługi, przeglądać funkcje i zmieniać poszczególne wartości.

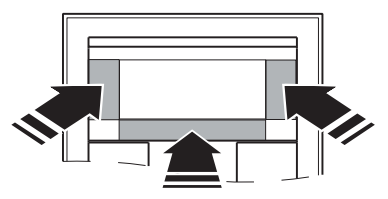

#### Przegląd struktury menu

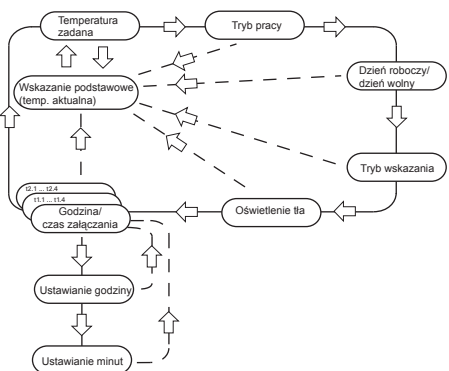

#### Naciśnięcie przycisku

#### Środek -

Przytrzymanie wciśniętego Zapis przycisku'

#### Środek –

Krótkie naciśnięcie przyci- Wybór następnego punktu sku\*'

Lewy/prawy -

#### Wywołana funkcja

Wybór menu Powrót do wskazania podstawowego

menu

Krótkie naciśnięcie przyci- Change value

\*Przytrzymanie wciśniętego przycisku = ok. 5 s \*\*Krótkie naciśnięcie przycisku = ok. 1 s

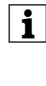

sku\*\*

Jeżeli przez ok. 1 minutę nie naciśnięto żadnego przycisku, regulator temperatury pomieszczenia automatycznie powraca do wskazania podstawowego. Następuje powrót do wartości sprzed wywołania menu; ewentualne zmiany nie zostają zapisane. Wyjątek: temperatura zostaje zapisana bezpośrednio.

### Regulacia temperatury otoczenia/ ustawianie wskazań wyświetlacza

#### Wskazanie podstawowe

Oto przykład podstawowego wskazania wyświetlacza:

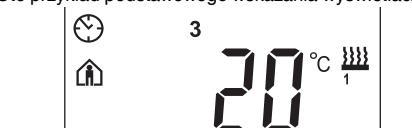

- Tryb pracy "Komfort"
- Temperatura rzeczywista 20\*
- Ogrzewanie jest włączone, aby osiągnąć temperature zadana trybu komfort 📃
- 🕄 est wyświetlany w sposób ciągły: synchronizacja czasu z zegarem sterującym (np. zegar sterujący całoroczny REG-K) powiodła sie. Miga symbol zegara: synchronizacja czasu jeszcze
- się nie zakończyła. • Wskazanie dnia tygodnia 3 = środa 🗐
- Należy pamietać, że wskazanie dnia tygodnia jest zależne od ustawień wstępnych. Instalator ustawił 🔳 ,

który dzień tygodnia ma być uznawany za pierwszy. W niektórych krajach nie jest to poniedziałek, ale np. niedziela. W związku z tym różne cyfry mają odmienne znaczenia (np. 2 = poniedziałek, 3 = wtorek itd.)

## Ustawianie temperatury zadanei

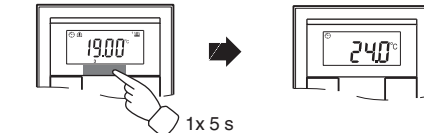

Instalator określił trzy temperatury zadane III (odpowiednio dla ogrzewania i chłodzenia):

- trybu komfort
- trybu gotowości
- trybu nocnego
- Widoczna jest temperatura zadana już aktywnego trybu eksploatacji. Tylko tę temperaturę zadana można zmienić. Aby zmienić temperature zadaną innego trybu, trzeba najpierw przestawić tryb (patrz "Ustawianie trybu eksploatacji"). Instalator określił 📃 , w jakich granicach można
- zmienić tę wartość (np. w przedziale od minimum 16°C do maksimum 26°C). Nie można ustawić wartości poniżej lub powyżej tej wartości granicznej. Jeżeli instalator tak ustalił 🔳 , w przypadku przycisku 4-krotnego bedzie rozlegał się sygnał ostrzegawczy, gdy nastąpi próba przekroczenia tej wartości granicznej.

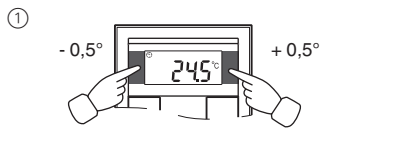

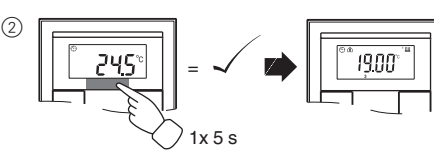

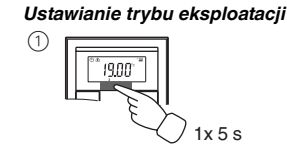

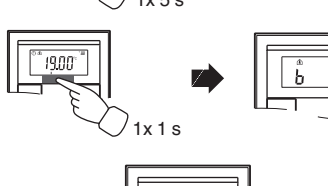

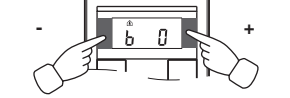

- b 0 = tryb komfort n SWybrać ten tryb eksploatacji, jeżeli ktoś przebywa w pomieszczeniu. Ogrzewanie zostanie ustawione na temperaturę zadaną trybu komfort (np. 21 °C ≣).
- b 1 = tryb gotowości Wybrać ten eksploatacji, jeżeli przez dłuższy czas nikt nie przebywa w pomieszczeniu. Ogrzewanie zostanie ustawione na temperaturę zadaną trybu gotowości (np. 18 °C 重).
- b 2 = tryb nocny ) Ogrzewanie zostanie ustawione na temperaturę zadana trybu nocnego (np. na 15 °C 1)
- Wybrać ten tryb eksploatacji, jeżeli tryb nocny przez pewien czas ma pozostać wyłączony. Ogrzewanie zostanie ustawione na temperature zadana trybu komfort (np. 21 °C )).
- Instalator może ewentualnie ustawić II, w jakich i godzinach tryb eksploatacji automatycznie zmie-

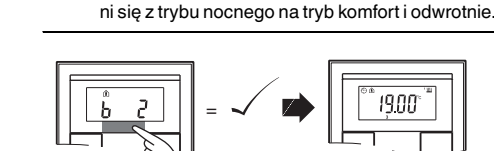

1x 5 s

## Ustawianie dnia roboczego/dnia wolnego

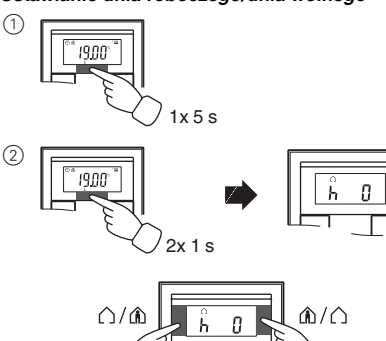

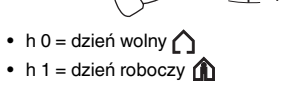

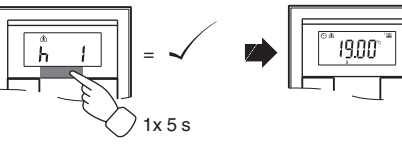

### Ustawianie trybu wskazania

Za pomocą trybu wskazania można wybrać, które wartości mają być widoczne na wyświetlaczu.

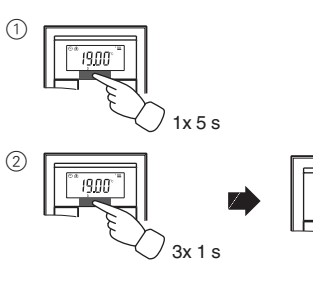

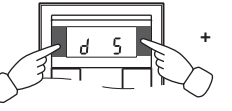

9 D

- d 0 = temperatura rzeczywista (bez miejsc po przecinku)
- d 1 = temperatura zadana (z dokładnością do 0,5 stopnia)
- d 2 = temperatura z zewnetrznego czujnika temperatury
- d 3 = data
- d 4 = godzina
- d 5 = stopień wentylatora
- d 6 = na przemian: data i godzina
- d 7 = na przemian: data, godzina i stopień wentylatora
- d 8 = na przemian: temperatura rzeczywista i zadana • d 9 = na przemian: temperatura rzeczywista/zadana
- oraz godzina • d 10 = na przemian: temperatura rzeczywista/zadana
- i stopień wentylatora
- d 11 = temperatura z zewnetrznego czujnika temperatury i temperatura rzeczywista
- d 12 = temperatura z zewnętrznego czujnika temperatury, temperatura rzeczywista i godzina na przemian
- d 13 = na przemian: temperatura rzeczywista/zadana, data i godzina
- d 14 = temperatura rzeczywista/zadana, stopień wentvlatora i godzina na przemian
- d 15 = temperatura z zewnętrznego czujnika temperatury, temperatura rzeczywista, stopień wentylatora i godzina

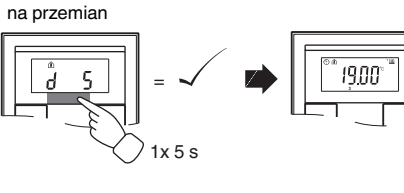

#### Ustawianie podświetlenia tła

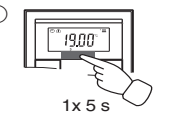

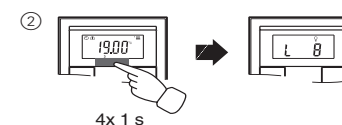

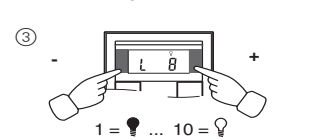

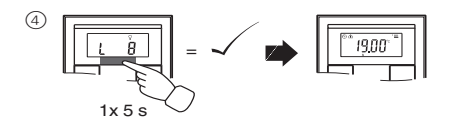

# Ustawianie wewnetrznej godziny i czasów załącza-

- Jeżeli zostanie zaktualizowana godzina na zei wnetrznym zegarze sterujacym, czas ten zostanie tutaj wyświetlony. Jeżeli ta godzina zostanie zmieniona ręcznie, przy następnej aktualizacji zostanie ona nadpisana przez zegar sterujący.
- W menu obsługowym można tylko przestawić czasy załączania, które zostały wstępnie zaprogramowane za pomoca ETS. Czasy załaczania. które nie zostały zdefiniowane poprzez ETS, po wywołaniu beda widoczne na wyświetlaczu jako "--:--" i nie można ich ustawiać za pomocą przycisków wyświetlacza.

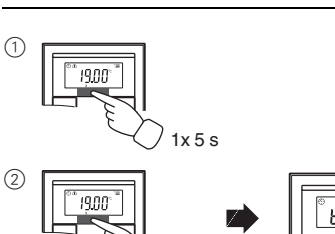

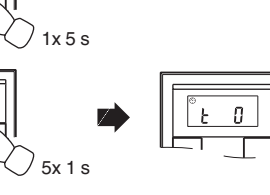

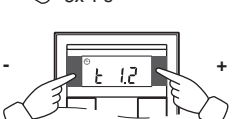

- t 0 = godzina (przekazana przez zewnętrzny zegar sterujący lub wewnętrzny)
- t 1.1 bis t 1.4 = kanał czasowy 1, czas załączania 1-4
- t 2.1 bis t 2.4 = kanał czasowy 2, czas załączania 1-4
- ③ Długie naciśnięcie środkowego przycisku: Wskaźnik godziny wybranego czasu/godziny załączania zaczvna migać
- (4) Naciśnięcie lewego i prawego przycisku na wyświetlaczu:
- Ustawić żądaną godzinę 5 Krótkie naciśnięcie środkowego przycisku: Zaczynaja migać cyfry minut.
- (6) Naciśnięcie lewego i prawego przycisku na wyświetlaczu: Ustawić minuty.
- (7) Krótkie naciśnięcie środkowego przycisku: Ponow nie pojawia się ustawiony czas (t...).
- 8 Ponowne krótkie naciśnięcie środkowego przycisku: Zapis nowego ustawienia.

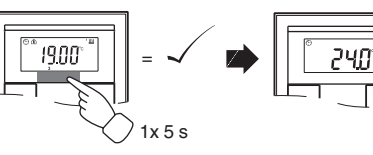

Zsynchronizować godzinę za pośrednictwem zewnętrznego zegara sterującego, aby w dłuższym przedziale czasowym zapewnić dokładność.

#### Bezpośrednie wprowadzanie temperatury zadanej lub trvbu eksploatacii

Instalator określił I , czy możliwe jest bezpośrednie wywołanie i regulacja temperatury zadanej lub trybu eksploatacji za pomocą prawego/lewego przycisku, lub czy żadna z tych funkcji nie jest aktywna.

 1 x przycisk prawy/lewy – krótkie naciśnięcie przycisku.

Wyświetla się punkt menu "Ustawianie żądanej temperatury" lub "Ustawianie trybu eksploatacji" z ostatnio ustawioną wartością. Aby zmienić wartość, nacisnąć lewy lub prawy przycisk na wyświetlaczu. Wartość zostanie automatycznie przejęta, zapisywanie nie jest konieczne. Po ok. 5 s. regulator temperatury pomieszczenia automatycznie wraca do wskazania podstawowego.

### Pozostałe wskazania wyświetlacza

- APL. Aplikacja nie jest wczytana lub jest uszkodzona
- E 2 Temperatura zadana ogrzewania = temperatura zadana chłodzenia
- E 3 Aplikacja ETS nie jest kompatybilna
- E 4 wartości kontrolnei
- E 5 Bład FRAM E 6 Bład czujnika temperatury

- E 7 Błąd STACK
  - E 8 Bład RAM
  - E 9 Błąd buforowania

## Tabela ustawień domyślnych

## Funkcie klawiaturv

| Przycisk 1 |  |
|------------|--|
| Przycisk 2 |  |
| Przycisk 3 |  |
| Przycisk 4 |  |
| Przycisk 5 |  |
| Przycisk 6 |  |
| Przycisk 7 |  |
| Przycisk 8 |  |
|            |  |

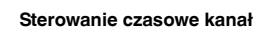

| Czas załą- | 1 |   |
|------------|---|---|
| czania     |   |   |
| Godzina    | : | : |
| Funkcia:   |   |   |

## Sterowanie czasowe kanał 2

| Czas załą- | 1 |
|------------|---|
| czania     |   |
| Godzina    |   |
| Funkcja:   |   |

#### Funkcie alarmu

| alarm, gdy temperatur<br>niż temperatura chror |
|------------------------------------------------|
| alarm przy przekrocze<br>nia wartości zadanej  |
| Inne:                                          |

| Wartości zadane ogrze-<br>wania w °C/°F | G |
|-----------------------------------------|---|
| Komfort:                                | m |
| Stan gotowości:                         | m |
| Tryb nocny:                             | m |
|                                         |   |
| Manta fail na dana a anna               | ~ |

wania w °C/°F

Stan gotowości:

Ochrona przed

Ochrona przed

Wybór bezpośredni:

Komfort:

Trvb nocny

mrozem

upałem:

Górny zakres wartości kontrolnej = dolny zakres

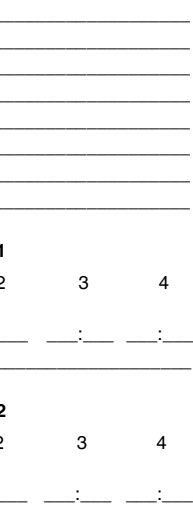

ıra rzeczywista jest niższa niaca przed mrozem lub eniu granicy przestawie-

Granica regulacji w °C/°F

| n: | maks: |
|----|-------|
| n: | maks: |
| n: | maks: |

Wartości zadane ogrze- Granica regulacji w °C/°F

| min: | maks: |
|------|-------|
| min: | maks: |
| min: | maks: |
| min: | maks: |
| min: | maks: |

#### Przestawienie wartości zadanej obowiazuje do:

zmiany trybu eksploatacji / trwale

Początek tygodnia (1): w pt. / sb. / nd. / pn.

temperatura zadana / tryb eksploatacji / brak

#### Dane techniczne

| Zasilanie:            | za pośrednictwem EIB                                |
|-----------------------|-----------------------------------------------------|
| Przyłącze:            | Zacisk magistrali                                   |
| Wskaźniki             |                                                     |
| Przycisk 2-/4-krotny: | 1x wyświetlacz                                      |
|                       | 1x dioda LED stanu pracy                            |
| Przycisk 2-krotny:    | 4x dioda LED statusu                                |
| Przycisk 4-krotny:    | 8x dioda LED statusu                                |
|                       | Brzęczyk piezoelektryczny                           |
| Elementy obsługowe    |                                                     |
| Przycisk 2-/4-krotny: | 3 przyciski do obsługi menu                         |
| Przycisk 2-krotny:    | 4 przycisków                                        |
| Przycisk 4-krotny:    | 8 przycisków                                        |
|                       | Odbiornik podczerwieni                              |
|                       | (kąt odbioru: 60°)                                  |
| Zakres pomiaru:       | 0 do 40 °C                                          |
| Dokładność pomiaru:   | ±1 K, w zależności od miejsca                       |
|                       | montazu; Offset mozna konfi-                        |
|                       | 2 puplitowac                                        |
| Typ Tegulatora.       | 2-puriktowy                                         |
|                       | Stara regulacja Pl<br>Storowana regulacja Pl (PW/M) |
| Tryb regulatora:      | Ogrzewanie z 1 wyjściem                             |
| nyb regulatora.       | regulatora                                          |
|                       | Chłodzenie z 1 wyiściem                             |
|                       | regulatora                                          |
|                       | Ogrzewanie z 2 wyjściami                            |
|                       | regulatora                                          |
|                       | Chłodzenie z 2 wyjściami                            |
|                       | regulatora                                          |
|                       | Ogrzewanie i chłodzenie                             |
|                       | z oddzielnymi wyjściami                             |
|                       |                                                     |
|                       | 2 wyjściami regulatora                              |
|                       | Chłodzenie 2-stopniowe                              |
|                       | z 2 wyiściami regulatora                            |
|                       | Ogrzewanie 2-stopniowe                              |
|                       | i chłodzenie 2-stopniowe                            |
|                       | z 4 wyjściami regulatora                            |
| Stopień ochrony:      | IP 20                                               |

#### Schneider Electric Industries SAS

W przypadku pytań technicznych należy zwracać się do centrali obsługi klienta w Państwa kraju.

www.schneider-electric.com

Z powodu stałego rozwoju norm i materiałów dane techniczne i informacie dotyczace wymiarów obowiazuja dopiero po potwierdzeniu przez nasze działy techniczne.